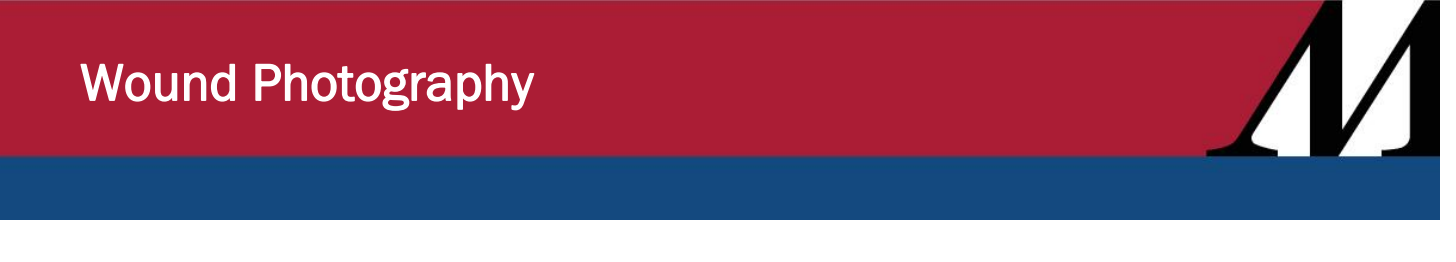

Audience: Inpatient Nursing Staff

Wound photography can help improve wound assessment and maintenance. Follow these steps to capture wound images on your Rover device.

## Wound Photography

1. Log in to Rover and select your patient.

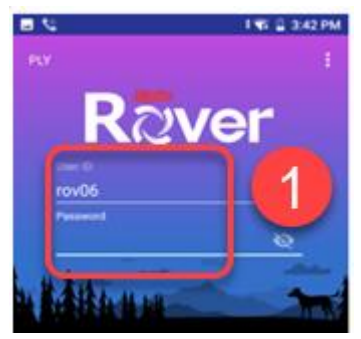

- 2. On Patient Summary, you can view Lines, Drains, Airways and Wounds.
- 3. Tap the Epic button.
  - a. Select Flowsheets.

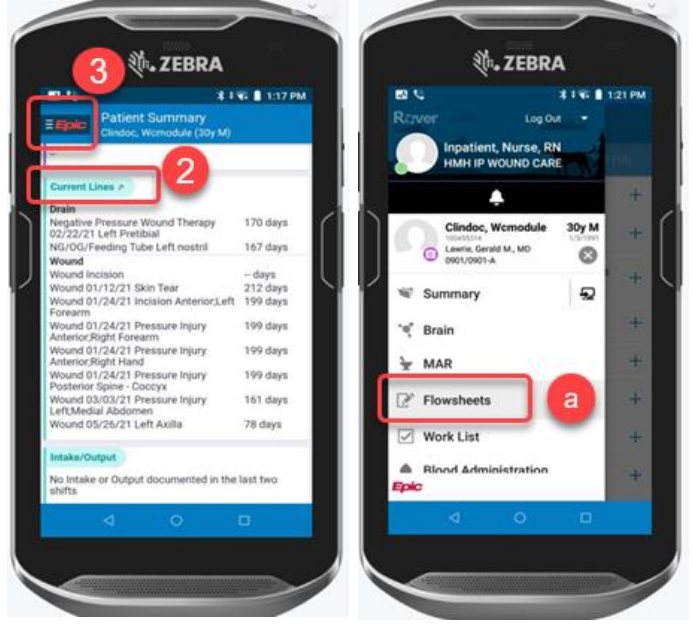

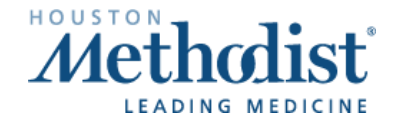

## **Wound Photography**

- 4. Tap LDAS tab.
- Tap to add an LDA or tap the Band-Aid icon if already present
  Tap on the box to open and document more information about the LDA. if already present.

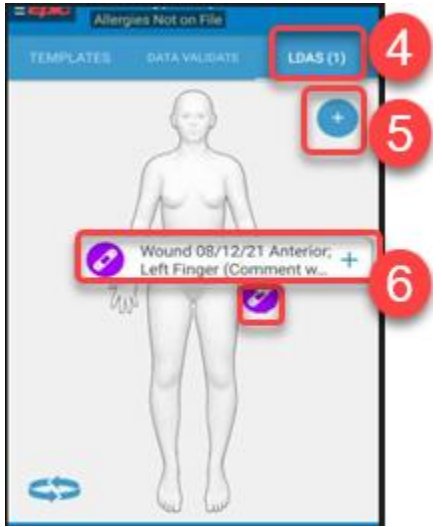

- 7. The **Wound Image** row is automatically added.
- 8. Tap the camera icon to take images.
  - a. Only use this row to take wound photographs.

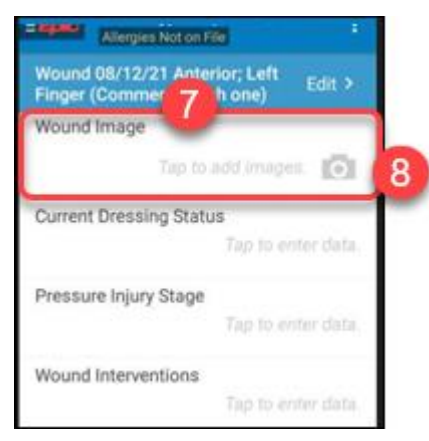

- 9. You must confirm when taking images.
- 10. To confirm, tap ALLOW.

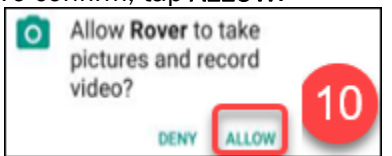

## Wound Photography

- 11. Take a picture of the wound.
  - Make sure you're on the correct patient (shown on the top of the screen) before saving.
  - You can edit the description if needed.
- 12. Tap **SAVE**.

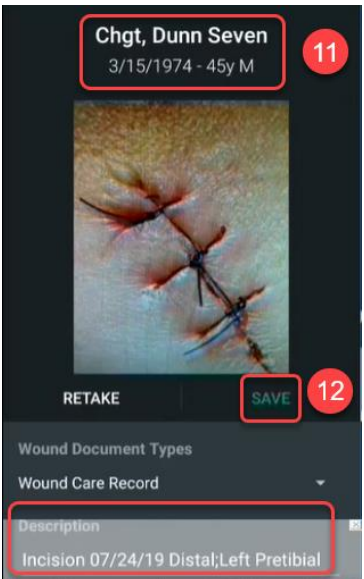

13. Tap the camera icon to add more pictures in the row.

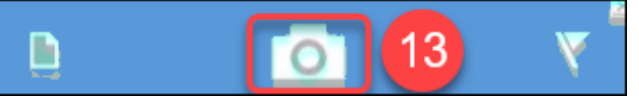

14. Continue to document the assessment.

| Wound Image      | 2 0                |
|------------------|--------------------|
| Current Dressing | Status             |
|                  | Tap to enter data. |
| Wound Base App   | pearance           |
|                  | Tap to enter data. |
| Peri-wound Asse  | essment            |
|                  | Tap to enter data. |
| Shape            |                    |

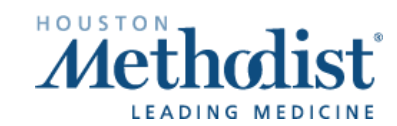

/

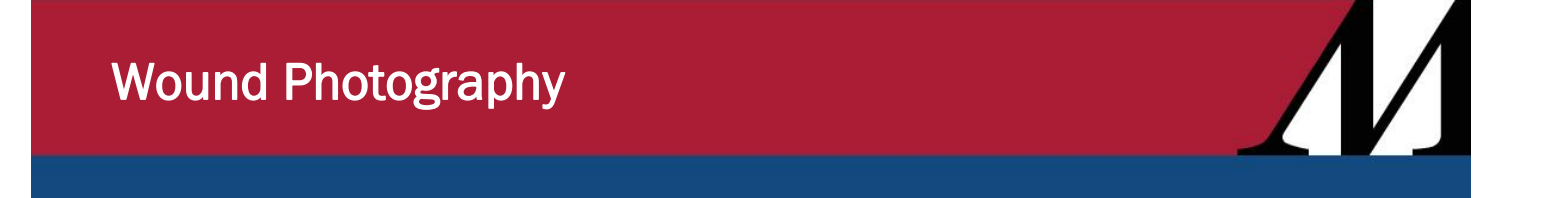

15. At the end of the assessment flowsheet, you can click **ADD NOTE** (if needed) based on flowsheet documentation.

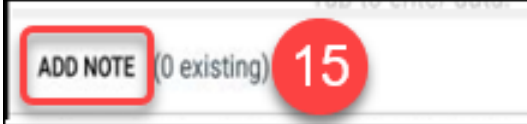

## 16. When finished, SIGN the note.

| Drainage<br>Amount              | None             | 2  |
|---------------------------------|------------------|----|
| Drainage<br>Odor                | None             |    |
| Treatment                       | Cleansed         |    |
| Dressing<br>Change<br>Performed | Simple (< 10min) |    |
|                                 |                  |    |
|                                 | ×.               | 16 |

17. Images can be viewed from the **Media** tab in Rover. To view all wound images, click the **magnifying lens** and type "wound."

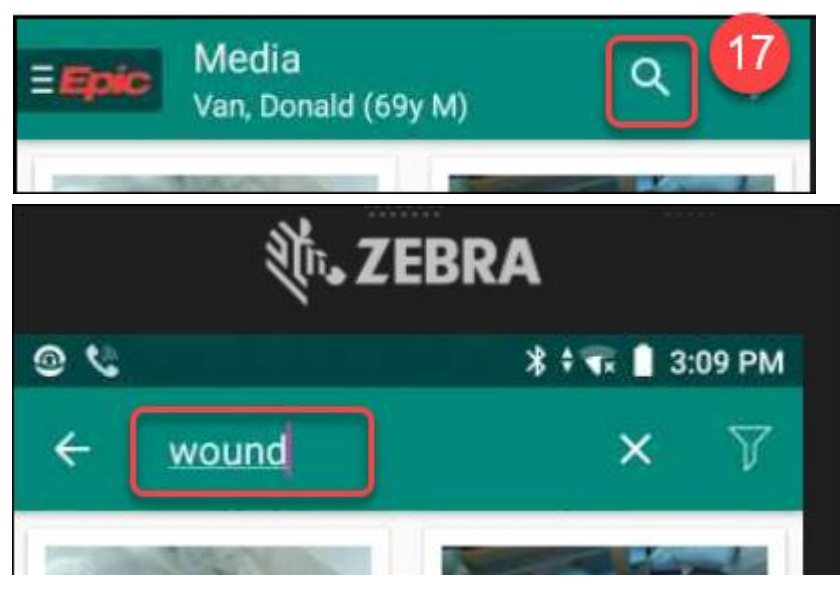

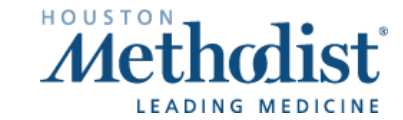

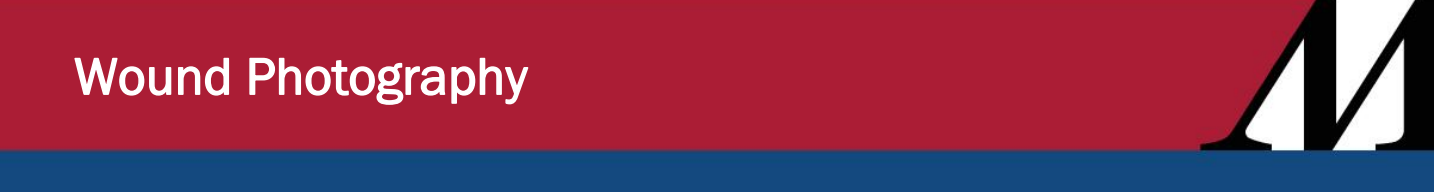

18. You can also view images in Epic in **Chart Review**, under **Media** and in **Flowsheets** on the right pane, under **Images linked**.

| 08/06/21 1900     |     |
|-------------------|-----|
| Wound Image       | t ↓ |
|                   |     |
|                   |     |
|                   |     |
| First Filed Value | *   |
| Images linked     |     |
| View Images A     |     |

19. No images are saved on the Rover device.